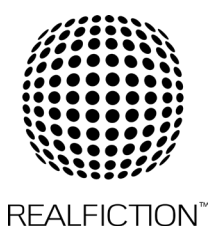

## HOW TO MAKE MOVIES PLAY AND LOOP AOTUMATICALLY ON DREAMOC XL4 - FAIL\_OVER

When adding content to your USB you need to add a FAIL\_OVER folder and place your content inside the folder.

## CREATING A FOLDER ON YOUR USB WITH FAIL\_OVER

This feature automatically playback the video files in the FAIL\_OVER folder, if the screen is programed to FAIL\_OVER mode. All XL4 products from REALFICTION is programed to use FAIL\_OVER mode from the factory.

## Create a folder on your USB stick

- Put your USB stick in your computer
- Add a folder to the USB stick called FAIL\_OVER (it is important it is written in capital letters and with hyphen between.
- Add your content inside the folder
- Eject the USB and place in the Dreamoc XL4

## If your Dreamoc XL4 is not programed to FAIL\_OVER, this can be done the following way

- Click the EXIT button on the remote control
  - o No signal menu will now appear on the screen
- Click the Settings button on the remote control (the tooth wheel)
- Choose EZ Settings
- Move the curser to "Fail Over" icon and click OK
- In the Fail Over menu make the following settings:
  - o Mode = Auto
  - o USB = Movie
- Choose back. The content in the FAIL\_OVER folder will now be played.